## Créer un référentiel d'expériences (actes) -Partie 3 : remplir la liste d'actes en mode "apprenant"

Téléchargez en PDF et imprimez cette page en cliquant [ICI]

Remplir la liste d'actes en mode "apprenant"

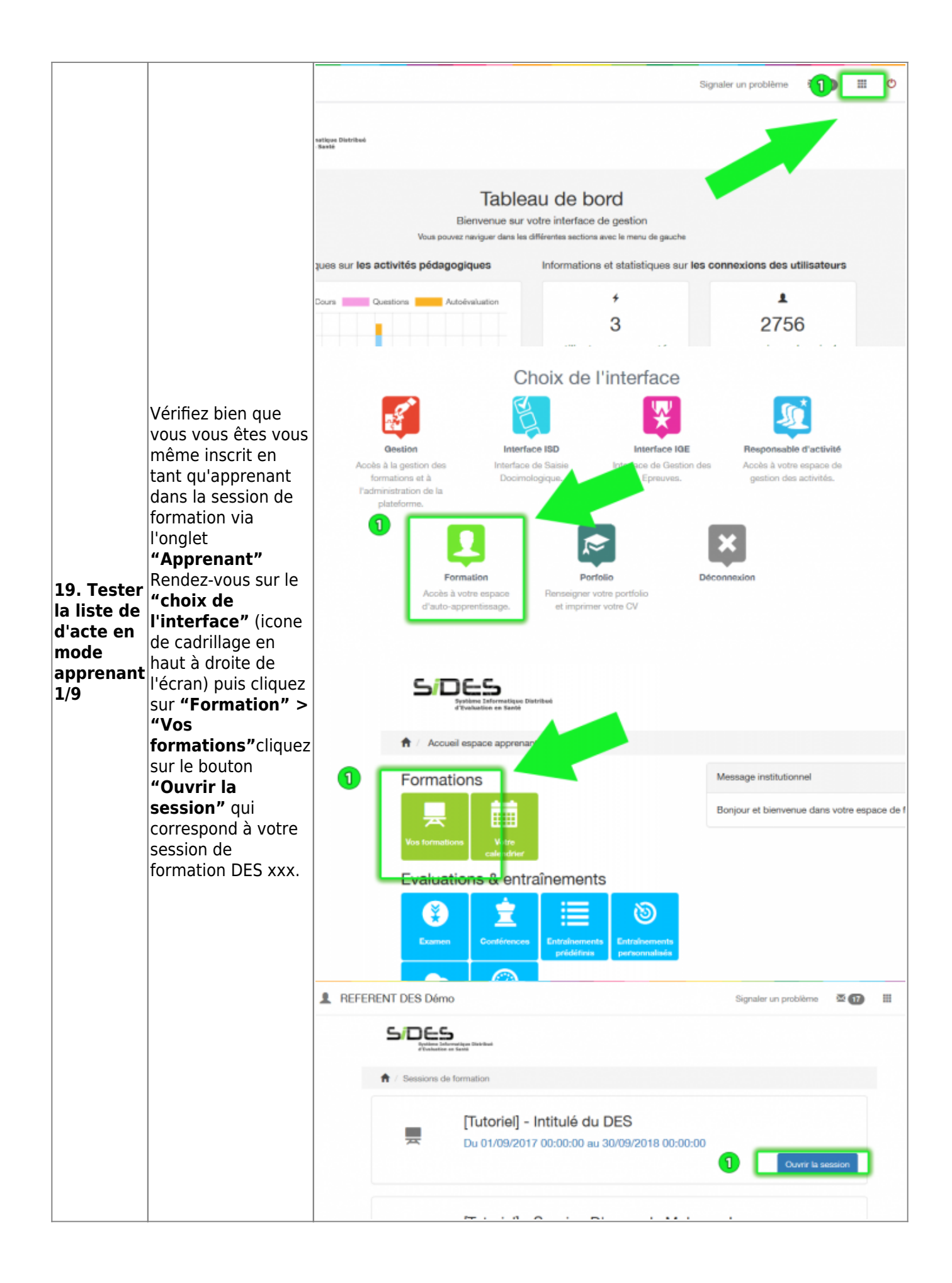

| 20. Tester<br>la liste de<br>d'acte en<br>mode<br>apprenant<br>2/9                                      | Dans la rubrique<br><b>"Formation</b><br><b>pratique"</b> , si<br>l'interne n'a pas<br>déclaré de "Stage<br>en spécialité" le<br>message indiquera<br><b>"Aucun stage</b><br><b>déclaré pour</b><br><b>cette formation</b><br><b>pratique"</b> , il faudra<br>donc cliquer<br><b>"Déclarer un</b><br><b>nouveau stage"</b> et<br>suivre la procédure<br>en veillant bien à<br>choisir <b>"Stage en</b><br><b>spécialité"</b> à la<br>lère étape. | CISSOKO Mohamed Signaler un problème Constitution de la later des formation / [futorie] - Exemple de session avec formation pratique Information de formation / [futorie] - Exemple de session avec formation pratique Information Constitution Constitution (Constitution) (Constitution pratique) (Constitution pratique) (Constit |
|----------------------------------------------------------------------------------------------------|----------------------------------------------------------------------------------------------------|----------------------------------------------------------------------------------------------------|
| 21. Tester<br>la liste de<br>d'acte en<br>mode<br>apprenant<br>3/9                                      | Le stage déclaré<br>sera alors listé et en<br>le sélectionnant<br>nous avons accès à<br>ses informations<br>ainsi que son<br>contenu et<br>notamment le<br>receuil d'actes que<br>nous pouvons<br>remplir en cliquant<br>sur le bouton<br><b>"Lancer"</b>                                                                                                    | > Formation pratique         Des trossvenus is la late das formations pratiques ausquelles vous avez été associées, ainsi que vos stages et les activités pédagogiques associées.         Déclarer to novvenus staget         Stage en spécialité (en neurologie)         Nombre de stages déclarés :         Nombre de stages déclarés :         Bage de pédiatris en test 2         Julio2017       10/02/017         Stage de pédiatris en test 3         Monter de stages déclarés :         Monter de stages déclarés :         Monter de stages déclarés :         Stage de pédiatris en test 12         Monter de stages déclarés :         Monter de stages déclarés :         Monter de stages déclarés :         Monter de stages déclarés :         Monter de stages :         Bage de pédiatris en test 12         Monter de stages :         Monter de stages :         Monter de stages :         Monter de stages :         Monter de stages :         Monter de stages :         Monter de stages :         Monter de stages :         Monter de stages :         Monter de stages :         Monter de stages :         Monter de stages :         Monter de stages :         Monter de stages :                                                                                                    |
| 22. Tester<br>la liste de<br>d'acte en<br>mode<br>apprenant<br>4/9 :<br>Saisir un<br>acte<br>(contexte) | Les champs du<br>contexte<br>d'intervention sont<br>explicites, toutefois<br>c'est à ce niveau<br>que les champs<br>facultatifs des<br>"Types<br>d'interventions" (en<br>urgence, de nuit,<br>pendant une garde,<br>etc) peuvent être<br>sélectionnés.                                                                                                    | Sessions de formation Recueil d'actes - Saissr un acte Votre recueil d'actes   Raccool d'actes - Saisir un acte Permer la fenêtre ©    • Vous pouver table quels actes sous avez pratiqués, adon les critères proposit.    • Nouverle reterventer • Interventions • Buin des interventions • Quènt des actes    1. Contaxde     1. Contaxde     2. Contaru     3. Résumé     Intervention     0. Contaru     3. Résumé     Intervention     0. Contaru     3. Résumé     Intervention     0. Contaru     3. Résumé                                                                                                    |

|                                                                                                    | Dans le champs de<br>recherche (filtre de<br>recherche) il faut                                                                                                    | + Nouvelle intervention 0 Interven                                                                                                    | tions di Suivi des interver              | ntions 🛛 Suivi des actes                                                                           |                                                                                                    |
|----------------------------------------------------------------------------------------------------|----------------------------------------------------------------------------------------------------|----------------------------------------------------------------------------------------------------|------------------------------------------|----------------------------------------------------------------------------------------------------|----------------------------------------------------------------------------------------------------|
| 23. Tester<br>la liste de<br>d'acte en<br>mode<br>apprenant<br>5/9 :<br>Saisir un<br>acte<br>(contenu) | DES (nom que vous<br>avez donné au filtre<br>d'aide pour le<br>retrouver                                                                                                    | 2. Modifier le contenu de vot                                                                                                    | re intervention                          | 2. Contenu                                                                                         |                                                                                                    |
|                                                                                                    | facilement)<br>Attention ! une fois<br>votre liste d'acte<br>sélectionnée, il ne<br>faut surtout pas<br>cliquer sur<br>"Suivant" mais<br>sur la loupe "[]"<br>pour valider votre<br>recherche               | Créde le 65/11/2017 04.06<br>Densitie modification le 05/11/2017 04.06<br>Date : 02/11/2017<br>Lifer : Lille<br>Responsable : M. Dupuis<br>Description : Stage de démonstration                                                                                                    | theories                                 | pourafficher.loco                                                                                  | Dital dis acts<br>ATTENTION !!!<br>le pas cliquer sur Suivant<br>icone en forme de loupe<br>ontenu de la liste d'actes<br>Précéder: Suivant                                                                                                    |
| 24. Tester<br>la liste de<br>d'acte en<br>mode<br>apprenant<br>6/9 :<br>Saisir un<br>acte<br>(contenu) | Cochez les actes<br>effectués en<br>fonction des<br>critères. La zone<br>"Actes Cliniques"<br>s'incrémentera au<br>fur et à mesure<br>que vous<br>ajouterez des<br>actes<br>(enregistrement<br>automatique) | Crété le 627122017 04:06<br>Derrière modification le 62715/2017 04:08<br>Duit : 02/11/2017<br>Lieu : Lifle<br>Responsable : M. Dupuis<br>Description : Stage de démonstration<br>C C DES cardiologie<br>CARDIO Actes investis<br>AH - Assistance<br>hémodynamique<br>C<br>ARRET - Gestion d'un ambt<br>cardio circulatoire<br>C                      | A 12                                     | Les<br>sutematiquementeen<br>Pait avec l'aide d'unimor                                             | Actors invessions<br>Actors Cliniques<br>Cetai des actors<br>Cetai des actors<br>Actors Invessions<br>Cetai des actors<br>Cetai des actors<br>Cetai des |
| 25. Tester<br>la liste de<br>d'acte en<br>mode<br>apprenant<br>7/9 :<br>Saisir un<br>acte<br>(contenu) | Si vous avez besoin<br>d'indiquer un<br>nombre pour l'acte<br>ciquez sur l'icone<br>d'édition à gauche,<br>les cases à cocher<br>se changeront en<br>champs numérique.                                      | Cede is 2011/2017 04:06<br>Density analitation is 2011/2017 04:06<br>Description : 2011/2017<br>Lieu : Lillo<br>Responselie : 10. Dupuis<br>Description : Stage de démonstration<br>C I DES condicions<br>C I DES condicions<br>C ADDO Actus Invasifie<br>AH - Association<br>Memodyni C an<br>Memodyni C an<br>C C - Consultation de<br>cardiologie | Les valours au<br>automotiquemen<br>A vu | Gestion d'un antit cardio o<br>IniCitiquess comp<br>Recomptabilités<br>Pait avec l'aider un menior | Actes invests<br>Actes Claigue<br>Dital des acres<br>Constatore en Fat avec Tade d'un senior<br>Consultatore en Fat avec Tade d'un senior<br>Consultatore en Fat avec Tade d'un senior<br>Consultatore en Fat avec Tade d'un senior<br>Consultatore en Fat avec Tade d'un senior<br>Consultatore en Fat avec Tade d'un senior<br>Consultatore en Fat avec Tade d'un senior<br>Consultatore en Fat avec Tade d'un senior<br>Consultatore en Fat avec Tade d'un senior<br>Consultatore en Fat avec Tade d'un senior<br>Consultatore en Fat avec Tade d'un senior<br>Consultatore<br>Consultatore                                                                                                    |

|             |                        | Control - Control - Contro |                                    |                           |                              |
|-------------|------------------------|----------------------------------------------------------------------------------------------------|------------------------------------|---------------------------|------------------------------|
|             |                        | TOPO - Présentation de topo                                                                                                    |                                    |                           |                              |
|             |                        | en staff de service                                                                                                    |                                    |                           | L                            |
|             |                        | 6                                                                                                    |                                    |                           |                              |
|             |                        | TSV - Gestion d'une                                                                                                    |                                    |                           |                              |
|             |                        | tachycardie supra ventriculaire                                                                                                    |                                    |                           |                              |
|             |                        | + manoeuvre vagale/stradyne                                                                                                    |                                    |                           |                              |
|             |                        |                                                                                                    | -                                  | -                         | -                            |
|             |                        | TV FV - Gestion d'une TV FV                                                                                                    |                                    |                           |                              |
|             |                        |                                                                                                    | -                                  |                           |                              |
|             |                        | VVC - Voie veneuse centrale                                                                                                    |                                    | PG.                       |                              |
| ac = .      |                        | -                                                                                                    |                                    |                           |                              |
| 26. Tester  | Cliquez sur            |                                                                                                    |                                    |                           |                              |
| la liste de | "Suivant" une fois     |                                                                                                    |                                    |                           |                              |
|             |                        |                                                                                                    |                                    |                           | Product Stavart              |
| d'acte en   | termine pour passer    |                                                                                                    |                                    |                           |                              |
| mode        | à l'étape de           | + Nouvelle intervention                                                                                                    | s 🎝 Suivi des interventions        | s O Suivi des actes       |                              |
| annranant   | validation do votro    |                                                                                                    |                                    |                           |                              |
| apprenant   | validation de votre    |                                                                                                    |                                    |                           |                              |
| 8/9 :       | intervention si le     | <ol><li>Modifier le contenu de votre il</li></ol>                                                                                                    | ntervention                        |                           |                              |
| 0,51        |                        |                                                                                                    |                                    |                           |                              |
| Saisir un   | recapitulatif vous     |                                                                                                    |                                    |                           |                              |
| acte        | convient. cliquez sur  | (@)—                                                                                                    |                                    | ( <i>P</i>                |                              |
| (contonu)   | ()/alidar"             | 1. Contexte                                                                                                    |                                    | 2. Contenu                | 3. Résumé                    |
| (contenu)   | valider                |                                                                                                    |                                    |                           |                              |
|             |                        |                                                                                                    |                                    |                           |                              |
|             |                        | Critike is 02/11/2017 04:06<br>Dentifies modification is 02/11/2017 04:08                                                                                                    |                                    |                           |                              |
|             |                        |                                                                                                    |                                    |                           | Actes invasils 👩             |
|             |                        | Date : 02/11/2017                                                                                                    |                                    |                           | Actes Cliniques (3)          |
|             |                        | Besponsable : M. Dupuis                                                                                                    |                                    |                           | Detail des actes             |
|             |                        | Description : Stage de démonstration                                                                                                    |                                    |                           |                              |
|             |                        |                                                                                                    |                                    |                           |                              |
|             |                        |                                                                                                    |                                    |                           |                              |
|             |                        |                                                                                                    |                                    |                           | Cherry Volider               |
|             |                        |                                                                                                    |                                    |                           |                              |
|             |                        | BILLING OF STREET, STREET, STR |                                    |                           |                              |
|             |                        | Vous pouvez seeur ques actes vous avez pres                                                                                                    | ques, seon les criteries proposes. |                           |                              |
|             |                        | + Nouvelle intervention                                                                                                    | tions 🔥 Suivi des intervention     | s 🛛 Suivi des actes 🔄 🚺   |                              |
|             |                        |                                                                                                    |                                    |                           |                              |
| 27 Tester   |                        | Aperçu de l'avancement                                                                                                    |                                    |                           |                              |
| Z/. Tester  |                        | Aimprimer                                                                                                    |                                    |                           |                              |
| la liste de |                        |                                                                                                    |                                    |                           |                              |
| d'acte en   |                        |                                                                                                    | Op                                 | tions de filtrage         |                              |
|             | Pour suivre            | Objectife                                                                                                    |                                    | Filtre d'active           |                              |
| mode        | l'avancéo do voc       | Phase Socle                                                                                                    |                                    | v                         | ×                            |
| apprenant   | l'avalicee de vos      |                                                                                                    |                                    |                           |                              |
| apprendite  | objectifs, cliquez sur |                                                                                                    |                                    |                           | C Rémisaliser Appliquer      |
| 9/9 :       | le menu "Suivi des     |                                                                                                    |                                    |                           |                              |
| Saisir un   |                        | Filtren                                                                                                    |                                    | A vu Fait avec l'aide d'u | n senior A fait en autonomie |
| acto        | actes"                 | CARDIO Actor Investor                                                                                                    |                                    |                           |                              |
| acte        |                        | ar contro actes musilis                                                                                                    |                                    |                           |                              |
| (Suivi des  |                        | Voie veineuse centrale                                                                                                    |                                    | 8/1 00%                   | • •••• ••• •••               |
| actos)      |                        | CARDIO Actes Cliniques                                                                                                    |                                    | 0 0                       | 1                            |
| acies       |                        | Gestion d'une tachscardie supra ventri                                                                                                    | culaire + manoeuvre                |                           |                              |
|             |                        |                                                                                                    |                                    | 0/2                       | 172                          |
|             |                        | vagale/striadyne                                                                                                    |                                    | 6/2                       |                              |
|             |                        | vagale/striadyne<br>Gestion d'une TV PV                                                                                                    |                                    |                           |                              |

| From:<br>http://cncem.fr/wikicncem/ -                                                                                             |  |
|----------------------------------------------------------------------------------------------------|--|
| Permanent link:<br>http://cncem.fr/wikicncem/doku.php?id=creer_un_referentiel_d_experiences_actespartie_3:tester_la_liste_d_actes |  |
| Last update: 2018/04/05 08:16                                                                                                    |  |

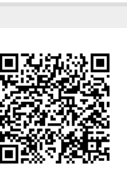